# **Single Room Lottery - Room Selection**

## **Single Room Lottery Winners:**

All winners of the Single Room Lottery had signed up for the Lottery in the Housing Portal by the February 19 deadline. All lottery winners received a confirmation email, and only students who received this email will have access to choose a single room during room sign up.

## On the day of Room Sign-Up:

#### Log into the Housing Portal and enter the 2025-26 contract here:

#### https://uwrf.starrezhousing.com/StarRezPortalX/

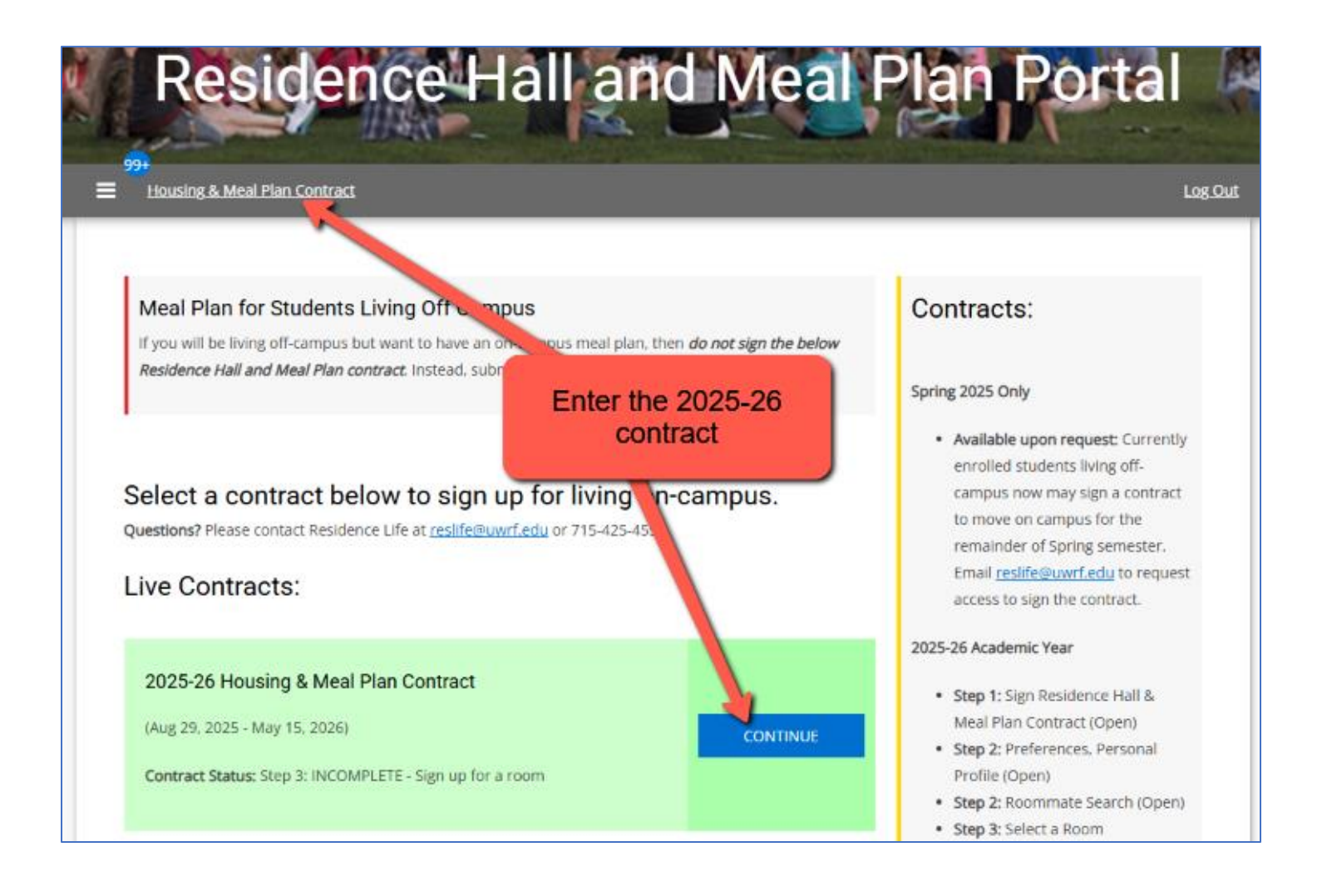

#### Step 1: Select a Hall

On this page you will:

1. Select a hall and go to the next step.

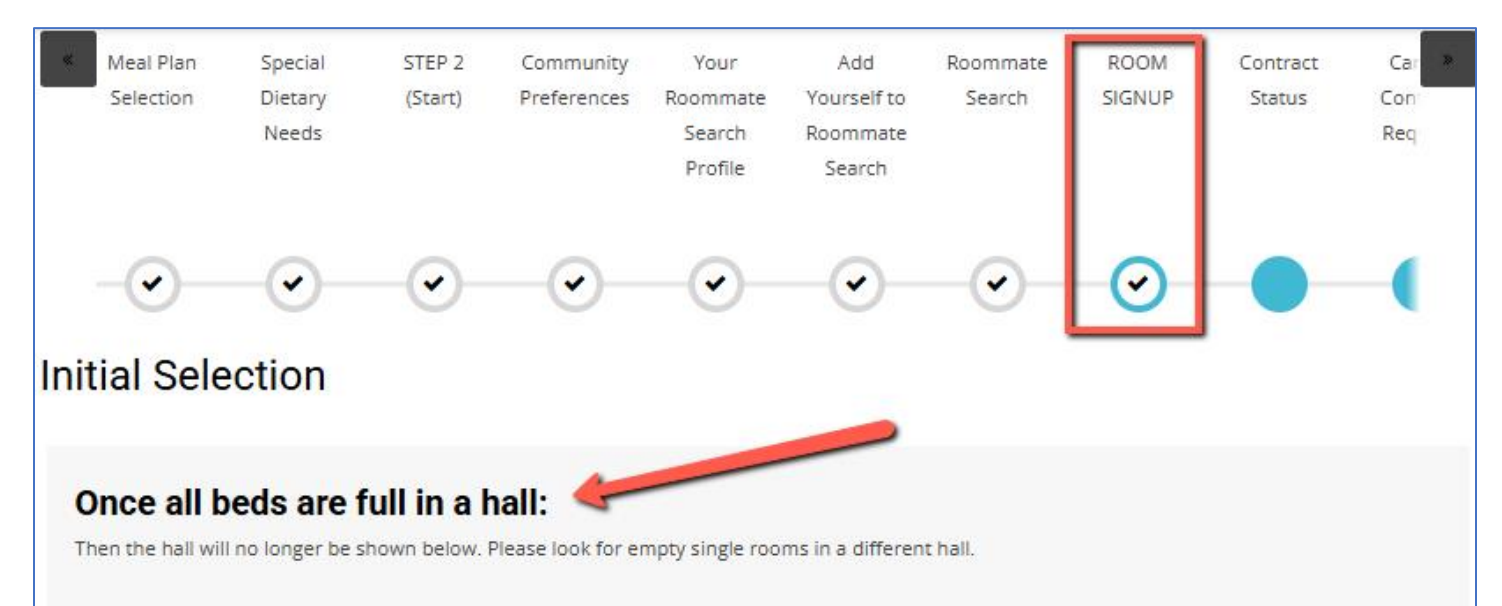

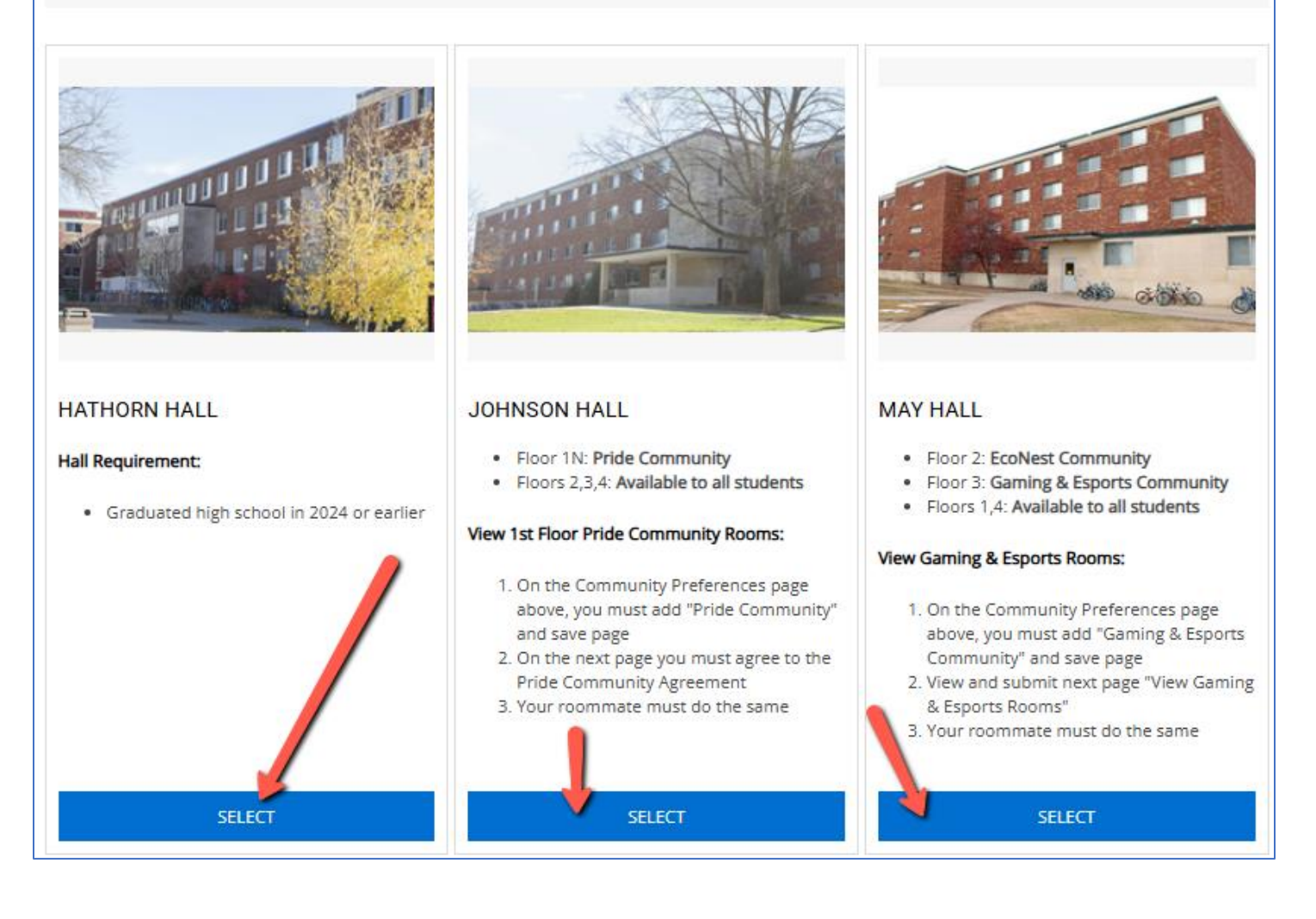

#### Step 2: Choose a wing to view its beds

On this page you will:

- 1. Select desired wing.
- 2. Click "Add to Cart" for your desired room.
- 3. Click "Save and Continue" before time runs out.

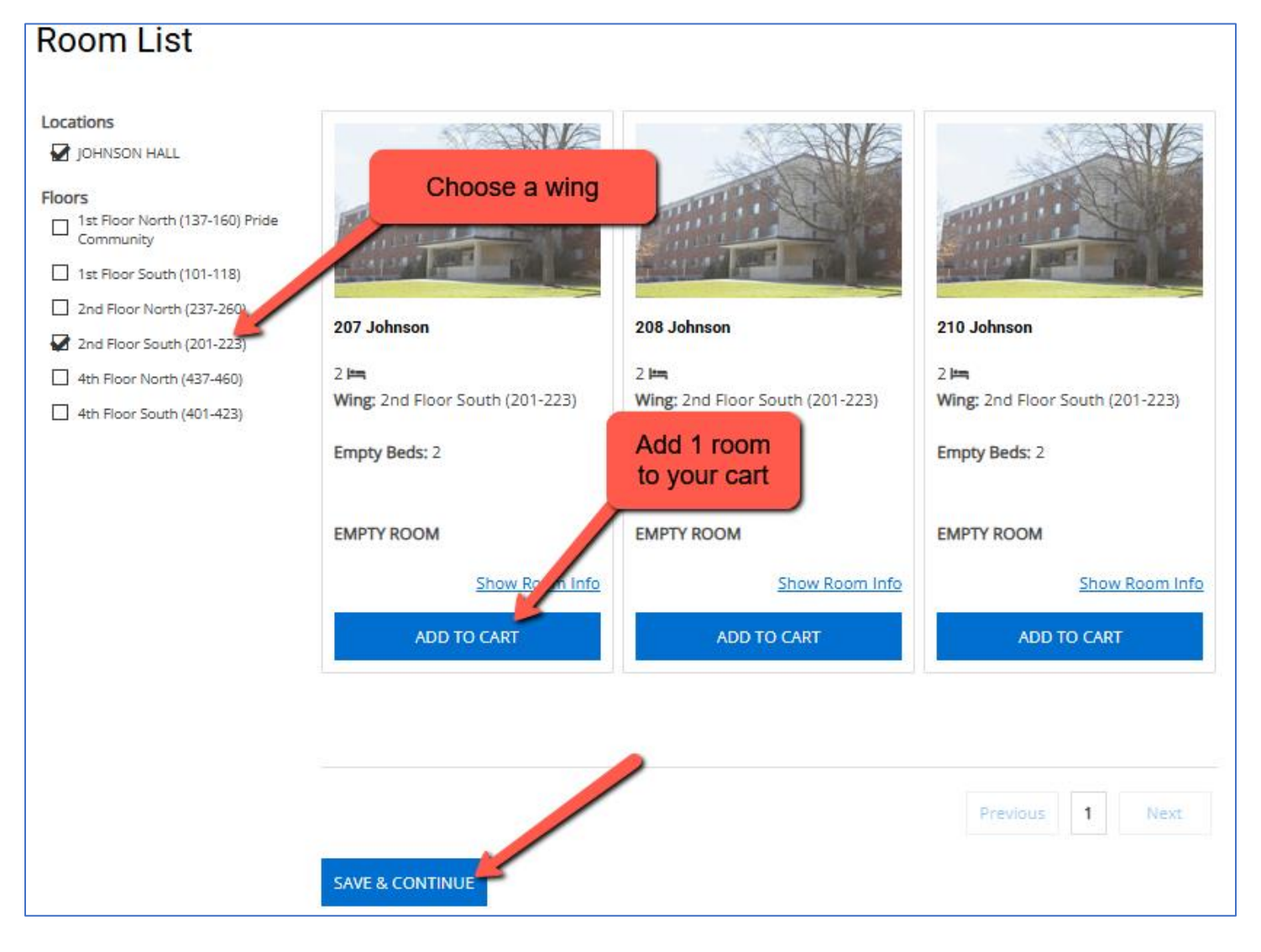

#### If you receive an error...

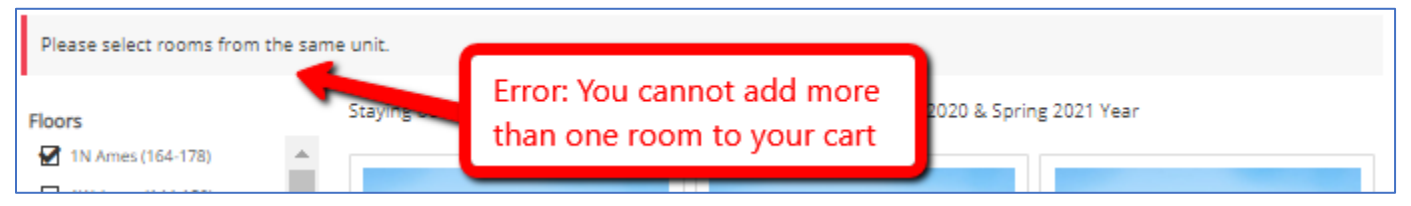

#### Step 3: Final step – reserve beds

On this page you will:

- 1. Notice your limited time to perform this step.
- 2. Click "Save & Continue" to finish reserving your bed.

|                                                                                     | Residence Hall & Meal Plan Contract Meal Plan Contract |                   |                                          |                                       | Request Forms                            |                    |                         |                  |                               | 09:29                   | <u>.og Out</u> |
|-------------------------------------------------------------------------------------|--------------------------------------------------------|-------------------|------------------------------------------|---------------------------------------|------------------------------------------|--------------------|-------------------------|------------------|-------------------------------|-------------------------|----------------|
| K                                                                                   | Special<br>Dietary<br>Needs                            | STEP 2<br>(Start) | Community<br>Preferences<br>(First Year) | Your<br>Roommate<br>Search<br>Profile | Add<br>Yourself to<br>Roommate<br>Search | Roommate<br>Search | ROOM<br>SIGNUP<br>Lim   | Contract<br>Stat | Cancel<br>Contract<br>Request | Car<br>Req<br>N<br>Subn | ×              |
|                                                                                     | •                                                      | •                 | •                                        | - <b>·</b>                            | -•-                                      | -•-                | $\overline{\mathbf{O}}$ |                  |                               | -(                      |                |
| Confirmation                                                                        |                                                        |                   |                                          |                                       |                                          |                    |                         |                  |                               |                         |                |
| Your Room IS NOT Yet Reserved!!!<br>Save and Continue to complete your reservation. |                                                        |                   |                                          |                                       |                                          |                    |                         |                  |                               |                         |                |
| 206 Johnson, 2nd Floor South (201-223), JOHNSON HALL                                |                                                        |                   |                                          |                                       | FINAL STEP - IMPORTANT!!!                |                    |                         |                  |                               |                         |                |
| 1. 206B Johnson: Fitz Fitzgeralds                                                   |                                                        |                   |                                          |                                       |                                          |                    |                         |                  |                               |                         |                |
| SAVE                                                                                | & CONTINUE                                             | -                 |                                          |                                       |                                          |                    |                         |                  |                               |                         |                |

### Step 4: Success! Review your room information

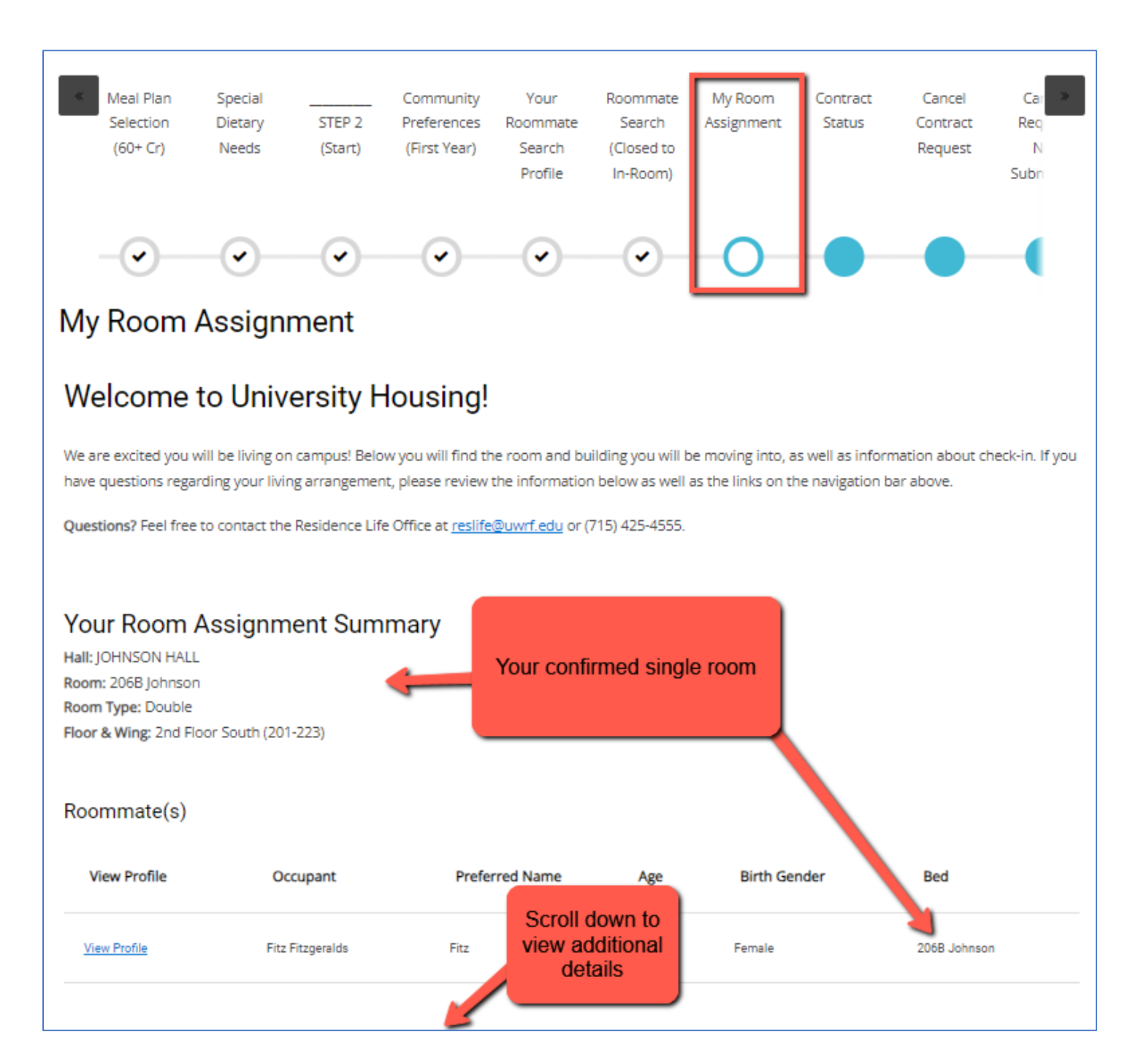